## 「立入検査結果通知書等の受領前確認」の手続き画面へのアクセス方法は、こちらをご参考ください。

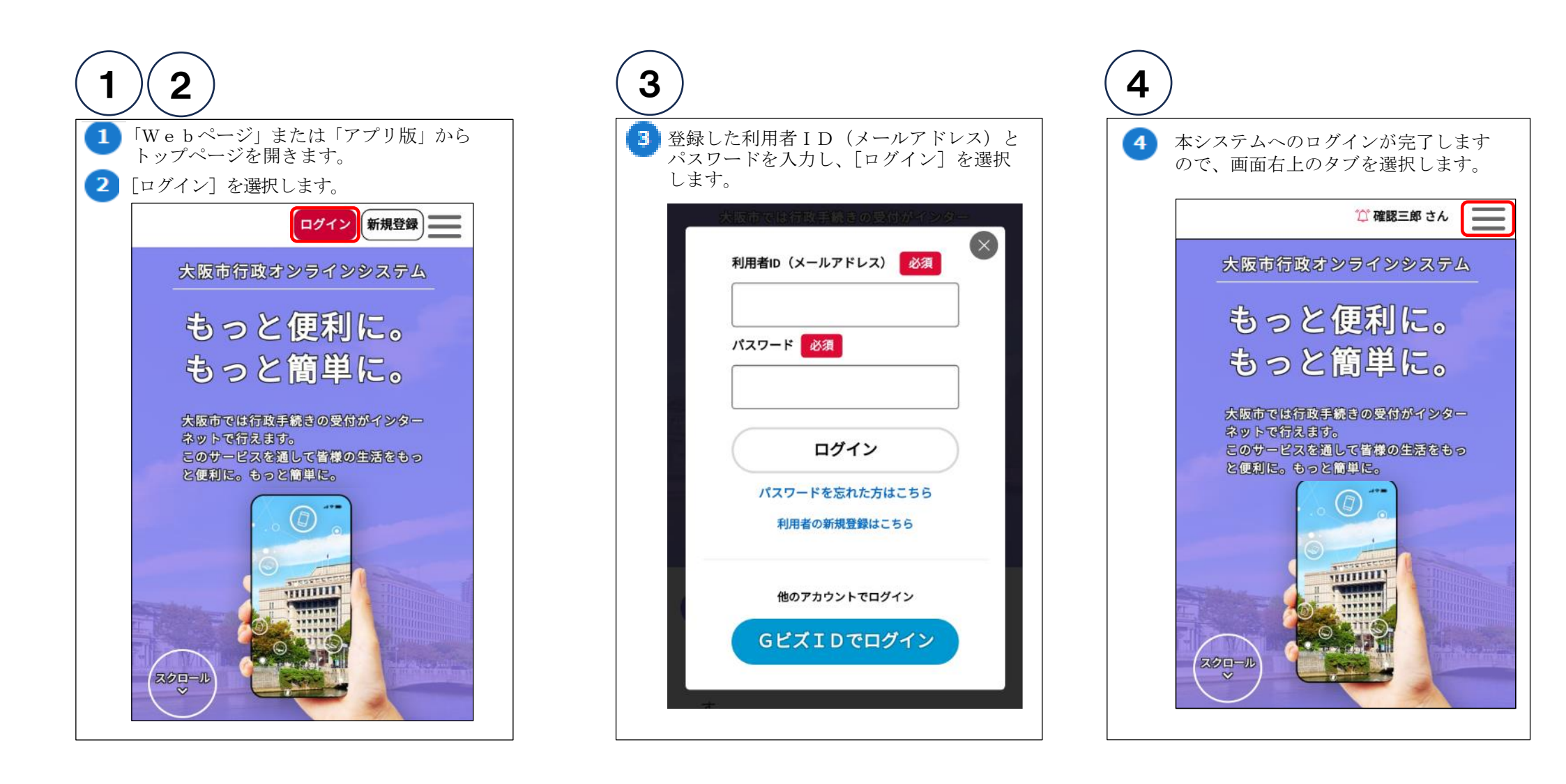

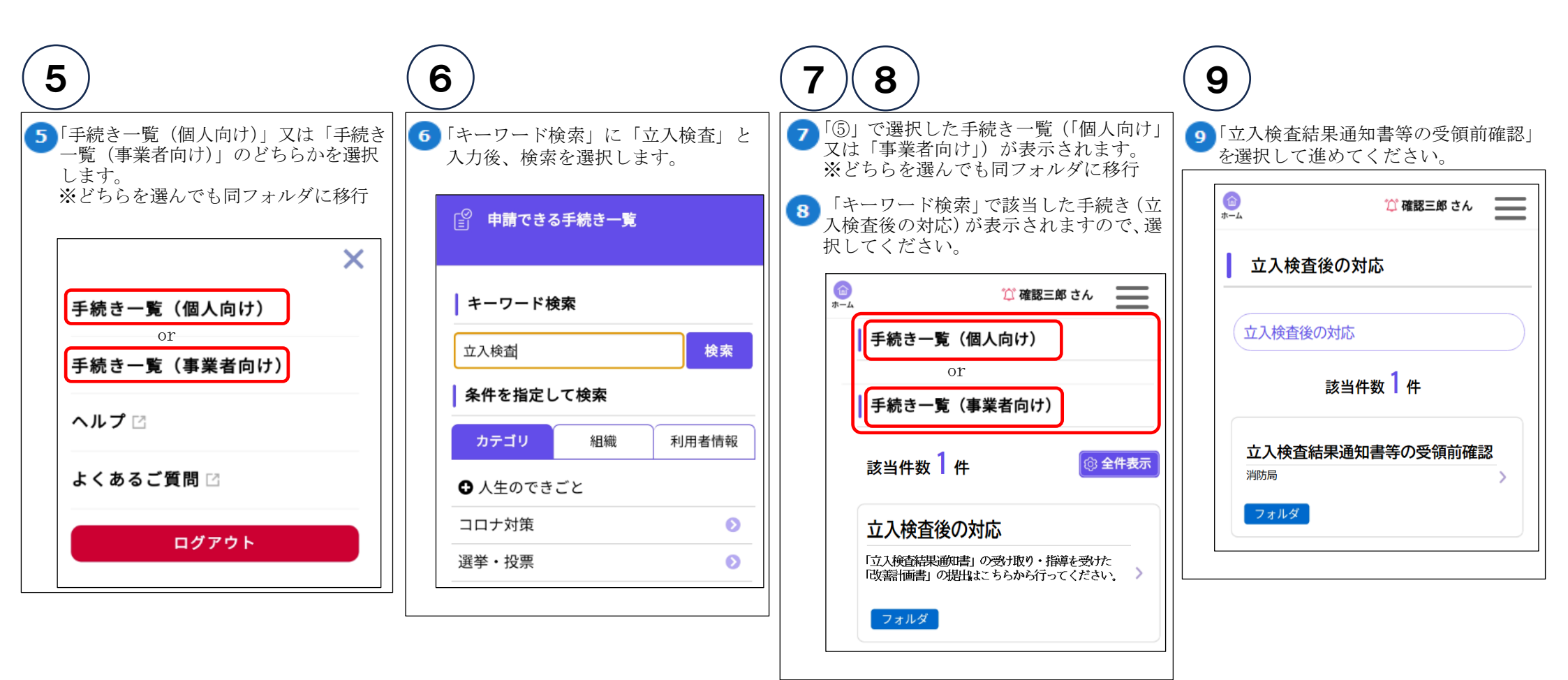